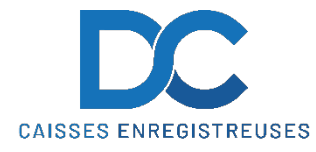

## Modification Taux de TVA RCH ATOS / ABOX

Nous déclinons toutes responsabilités en cas de déprogrammation partielle ou complète de la caisse par suite d'une mauvaise programmation de la part du client.

## **MODIFICATION TVA**

- 1. Prendre le service **ADMINISTRATOR**
- 2. Appuyer sur **OPTION**
- 3. Appuyer sur **CONFIGURATION**
- 4. Sélectionner l'onglet **CAISSE**
- 5. Sélectionner l'onglet **TVA**
- 6. Modifier les taux de TVA souhaités
- 7. Appuyer sur **ENREGISTRER**
- 10. Appuyer sur la flèche de retour pour revenir à l'écran de typage

## RAPPEL

- TVA 7.7 devient 8.1
- TVA 2.5 devient 2.6
- TVA 3.7 devient 3.8

En cas de problème, notre service technique se tient à votre disposition au 0900 555 202